## **Resend and Revoke a Birkman Questionnaire**

## Purpose:

Use these steps when you need to resend or revoke a participant's Birkman questionnaire in your organization.

## Need help?

- For technical assistance with BirkmanDirect or MyBirkman <a href="mailto:support@birkman.com">support@birkman.com</a>
- For strategy and implementation assistance your Birkman Account Manager.

| Step | Action                                                                                                    | Result                                                                                                    |
|------|----------------------------------------------------------------------------------------------------|----------------------------------------------------------------------------------------------------|
| 1    | Log in to BirkmanDirect<br>direct.birkman.com.<br>Note: To reset your<br>password, click Forgot Your<br>Password? | Username<br>Password<br>Forgot Your Password?<br>ICOIN                                                                                               |
| 2    | Click <b>Respondents</b> at the top of the Home page.                                                             |                                                                                                    |
| 3    | Search for the Respondent or<br>Respondents.                                                                      | <ul> <li>Click the + in the green Search box to open more search fields</li> <li>Your search results will appear in Available Respondents</li> </ul> |
| 4    | Click the <b>arrow</b> to the right of the participant's name.                                                    | Search                                                                                                    |

| Step | Action                                                                                                    | Result                                                                                                    |
|------|----------------------------------------------------------------------------------------------------|----------------------------------------------------------------------------------------------------|
| 5    | To resend, click <b>Resend</b>                                                                                                    | Authorize Q   Cuestionnaire authorized to:   Knorris@birkman.com                                                                                                    |
| 5a   | Update the email address if<br>needed. Add a reminder<br>message in the additional<br>message field using the<br><u>Organization Reminder</u><br><u>Template</u> . Click <b>Resend</b> . | Resend Questionnaire to the following Respondents:                                                                                                    |
| 6    | To Revoke an invitation to<br>take a questionnaire, click<br><b>Revoke</b> .                                                                                                    | Image: Second constraint of the second second s |

| Step | Action                                                                     | Result                                                                                                    |
|------|----------------------------------------------------------------------------|----------------------------------------------------------------------------------------------------|
| 6a   | Confirm the removal of the<br>questionnaire by clicking<br><b>Revoke</b> . | Revoke Questionnaires X<br>Revoking a Questionnaire permanently removes it from the Birkman database and<br>this action cannot be reversed. Are you sure you would like to continue?<br>knorris@birkman.com |